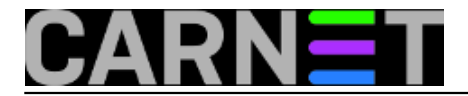

## Data Protection Manager 2010: spašavanje obrisanog mailboxa

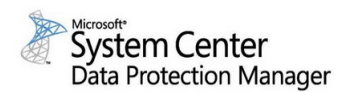

Upravljanje zaštitom podataka dio je podrške IT službe poslovnim procesima organizacije. Jedno od softverskih rješenja za zaštitu podataka koje se nudi na tržištu, a koristi se u mojoj ustanovi, je i *Data Protection Manager 2010* (DPM). Radi se o Microsoftovom rješenju za kopiranje podataka i njihovom vraćanju u slučaju gubitka podataka. DPM pripada grupi aplikacija iz Microsoft System Centra. Radi se o skupini programa za centralno upravljanje mrežom, korisničkim računalima, serverima i sl.

DPM 2010 omogućuje *backup* i *restore* scenarije koristeći disk, traku ili *cloud*. Od novosti u verziji iz 2010. ističu se centralno upravljiv sustav, Bare Metal Recovery, ulančavanje DPM servera (dva DPM servera mogu kopirati jedan drugog). Što se skalabilnosti tiče, DPM podržava 100 servera, 1000 prijenosnih računala, do 2000 baza po serveru te do 80 TB podataka po DPM serveru.

Ako želite isprobati DPM 2010, a da pri tom ne morate podizati testno okruženje, možete iskoristitii Microsoftov virtualne labove za DPM 2010. Za pristup <u>virtualnim labovima</u> [1] registracija i logiranje nisu potrebni, nakon čega dobijate RDP sesiju sa Microsoftovim serverom, sa koga dalje idu RDP sesije ka ostalim serverima koji su prisutni u okruženju (DC, SQL, Exchange, DPM).

U nastavku donosim primjer kako se koristeći DPM može napraviti restore pojedinog mailboxa. To vam može dobro doći u raznim "zanimljivim" slučajevima, na primjer kad vam uprava da nalog da nekog zaposlenika brišete jer mu je raskinut radni odnos, a naknadno se pokaže da će on još dolaziti na posao jer mu projekti u kojima sudjeluje nisu završeni. Ili ste, posve prozaično, sami nehotice obrisali nečiji mailbox.

| 🔯 DPM 2010 Administrator Console |                                              |                                          |                                                |
|----------------------------------|----------------------------------------------|------------------------------------------|------------------------------------------------|
| File Action View Help            |                                              |                                          |                                                |
| Monitoring Restection            | enorting 💦 Management                        | Actions                                  |                                                |
|                                  |                                              |                                          | Microsoft System Center Data Protection Mana 🔺 |
| 📔 Browse 🔍 Search                |                                              |                                          | View                                           |
| Protected data:                  | Recovery points for: System Protection       |                                          | I Help                                         |
|                                  |                                              |                                          | Selected Item                                  |
| Server: Filter Clear             |                                              | Available recovery points are indicated  | Recover                                        |
| E- 🍓 Recoverable data            | veljača 💌 2012 💌                             | in bold on the calendar. Select the      | Show all recovery points                       |
| igi.local                        |                                              | from the drop down list for the recovery | Verify data                                    |
| All DPM Protected Data           | 🔹 veljača, 2012 🕨                            | the Actions pane to open the             | Configure end-user recovery                    |
| System Protection                | pon uto sri čet pet sub ned                  | Recovery Wizard.                         | 🕜 Help                                         |
|                                  | <b>6 7 8 9 10 11 12</b>                      |                                          |                                                |
|                                  | 13 14 15 16 17 18 19<br>20 21 22 23 24 25 26 | Recovery date: veljača 09 2012           |                                                |
| HGIGIS                           | 27 28 29                                     | Recovery time: Latest                    |                                                |
|                                  |                                              | Recover from: Disk 🥪                     |                                                |
|                                  |                                              |                                          |                                                |
|                                  |                                              |                                          |                                                |
|                                  | Path: All DPM Protected Data                 | 🇊 Up                                     |                                                |
|                                  | Search list below                            |                                          |                                                |
|                                  | Recoverable Item A Last Modified             | Size                                     |                                                |
|                                  | System State (includ                         | -                                        |                                                |
|                                  |                                              |                                          |                                                |
|                                  |                                              |                                          |                                                |

1. Ulogiramo se u DPM Administrator Console te se postavimo na *Recovery*.

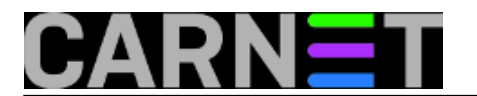

2. Pozicioniramo se na mjesto gdje se nalaze kopirani podaci iz Exchangea, odabiremo mailbox koji želimo restorati, te datum kada je kreiran zadnji recovery point.

| To DPM 2010 Administrator Console |                                                                                            |                                          |                                                |
|-----------------------------------|--------------------------------------------------------------------------------------------|------------------------------------------|------------------------------------------------|
| File Action View Help             |                                                                                            |                                          |                                                |
|                                   |                                                                                            |                                          | Actions                                        |
| Monitoring Protection             | Hecovery                                                                                   | reporting Management                     | Microsoft System Center Data Protection Mana 🔺 |
| 🗀 Browse 🔍 Search                 |                                                                                            |                                          | View                                           |
| Protected data:                   | Recovery points for: First Storage Group                                                   |                                          | R Help                                         |
|                                   | 1                                                                                          |                                          | Selected Item                                  |
| Server: Filter Clear              | · · · · · · ·                                                                              | Available recovery points are indicated  | Recover                                        |
| ⊟@ Recoverable data               | veljača 🔻 2012 💌                                                                           | in bold on the calendar. Select the      | Show all recovery points                       |
| igi.local                         |                                                                                            | from the drop down list for the recovery | Verify data                                    |
| All DPM Protected Data            | 📕 veljača, 2012 🕨                                                                          | the Actions pane to open the             | Configure end-user recovery                    |
| System Protection                 | pon uto su int pot sub ned<br>30 31 1 2 3 4                                                | Hecovery Wizard.                         | 📝 Help                                         |
| First Storage Group               | <b>6 7 8 9 10</b> 11 12                                                                    | D 1. 1. 1. 1. 07 0010                    |                                                |
| C:\                               | 20 21 22 23 24 25 20                                                                       | Necovery date: Veljaca 07 2012           |                                                |
| HGIDC2                            | 27 28 29                                                                                   | Recovery time: 23:45                     |                                                |
|                                   |                                                                                            | Recover from: Disk 🥪                     |                                                |
|                                   |                                                                                            |                                          |                                                |
|                                   |                                                                                            |                                          |                                                |
|                                   | Path: All Protected Exchange Data                                                          | C77 Up                                   |                                                |
|                                   | Search list below                                                                          |                                          |                                                |
|                                   | Recoverable Item A Last Modified                                                           | Size                                     |                                                |
|                                   |                                                                                            |                                          |                                                |
|                                   |                                                                                            |                                          |                                                |
|                                   | A STA                                                                                      |                                          |                                                |
|                                   | islictory to                                                                               | -                                        |                                                |
|                                   | isokar Show all recovery proto                                                             |                                          |                                                |
|                                   | Recover                                                                                    | -                                        |                                                |
|                                   | Mailbox information undated on: 7.2.2012.2                                                 | ·                                        |                                                |
|                                   | To optimize performance, the information of<br>database is undated as per the overces full | the mailboxes that exist in a Exchange   |                                                |
|                                   | Click here to learn more.                                                                  | backup scriedule.                        |                                                |

3. U novom prozoru odabiremo opciju **Recover to network folder**. Radi se o lokaciji gdje će svi podaci iz mailboxa biti kopirani.

| 💿 Recovery Wizard                            | ×                                                                                                    |
|----------------------------------------------|----------------------------------------------------------------------------------------------------|
| Select Recover                               | ry Type<br>sovery you want to perform.                                                                                                    |
| Steps:                                       |                                                                                                    |
| Review recovery selection                    | Recover mailbox to an Exchange server database                                                                                                    |
| <ul> <li>Select recovery type</li> </ul>     | The Exchange database for the selected mailbox is recovered to the Exchange server. After the<br>recovery, the recovered mailbox needs to be connected to a user account using Exchange System |
| <ul> <li>Specify destination</li> </ul>      | Manager.                                                                                                    |
| <ul> <li>Specify recovery options</li> </ul> | Copy to a network folder<br>Choose a network folder where all database files containing the mailbox will be copied.                                                                            |
| <ul> <li>Summary</li> </ul>                  | Copy to tape                                                                                                    |
| <ul> <li>Recovery status</li> </ul>          | The option is disabled as either there are no tape libraries or there are not enough number of tape                                                                                            |
|                                              | drives.                                                                                                    |
|                                              |                                                                                                    |
|                                              |                                                                                                    |
|                                              |                                                                                                    |
|                                              |                                                                                                    |
|                                              |                                                                                                    |
|                                              |                                                                                                    |
|                                              |                                                                                                    |
|                                              |                                                                                                    |
|                                              |                                                                                                    |
|                                              |                                                                                                    |
|                                              | < Back Next > Cancel Help                                                                                                    |

4. Podaci će se nalaziti u mapi na prethodno odabranoj lokaciji koja obično nosi ime "DPM\_datum\_vrijeme

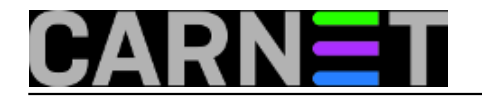

### Data Protection Manager 2010: spašavanje obrisanog mailbo

Published on sys.portal (https://sysportal.carnet.hr)

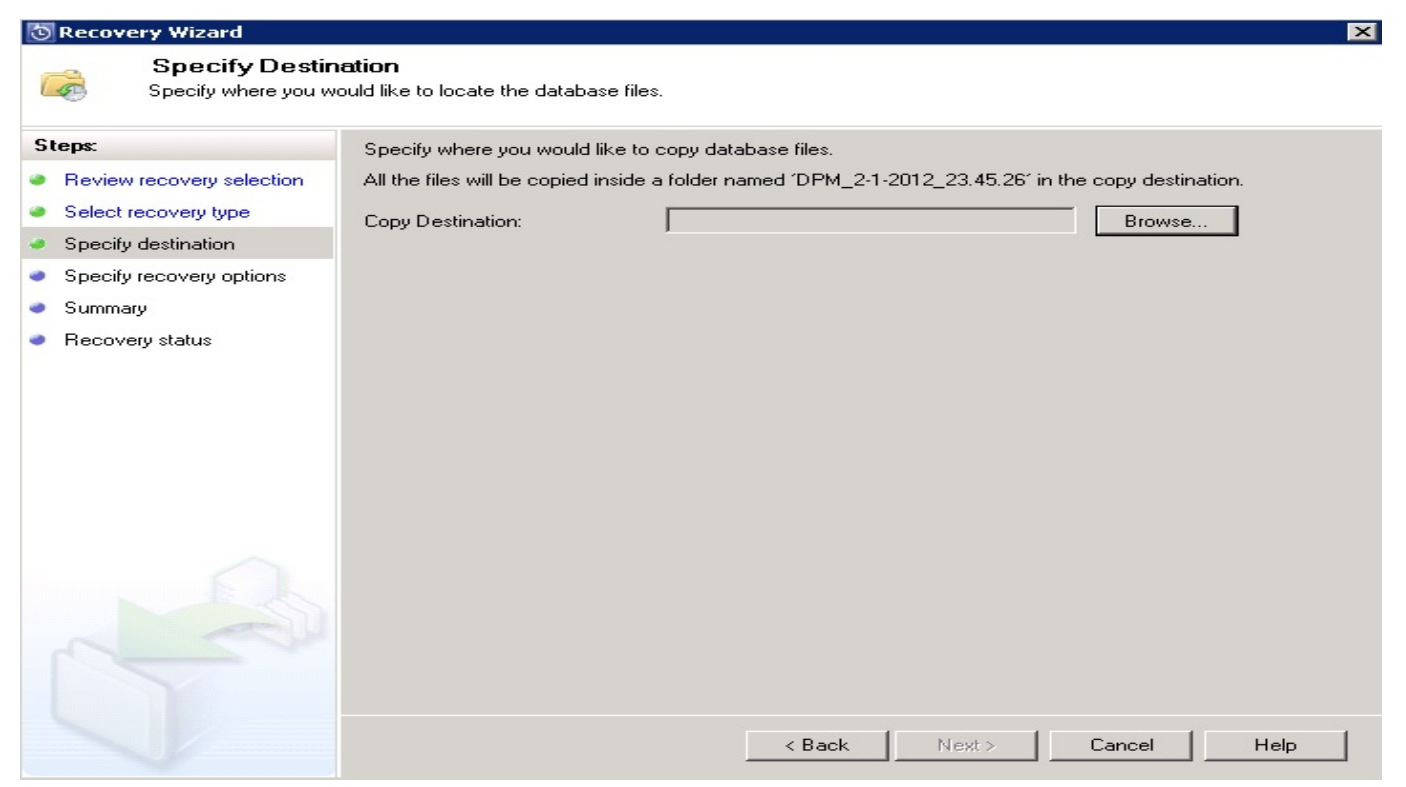

5. Po završetku ovog procesa dobivamo obavijest da su podaci mailboxa uspješno stavljeni na odabranu lokaciju.

| 💿 Recovery Wizard                   |                  |                                         | ×                          |
|-------------------------------------|------------------|-----------------------------------------|----------------------------|
| Review your recover                 | y settings.      |                                         |                            |
| Steps:                              | Recovery point:  | 1.2.2012. 23:45:26                      |                            |
| Review recovery selection           | Recovery media:  | Disk                                    |                            |
| Select recovery type                | Source:          | First Storage Group\Mailbox Store (HGID | )C1) on hgidc1.igi.local   |
| Specify destination                 | Destination:     | C:\restore on hgidpm.igi.local          |                            |
| Specify recovery options            | Notification:    | No                                      |                            |
| <ul> <li>Summary</li> </ul>         | Recovery items - |                                         |                            |
| <ul> <li>Recovery status</li> </ul> | Recovery item:   | isokac                                  |                            |
|                                     | Details:         |                                         |                            |
|                                     | Database Files   | Destination                             | Size A                     |
|                                     | priv1.edb        | C:\restore                              | -                          |
|                                     | priv1.stm        | C:\restore                              |                            |
|                                     |                  |                                         |                            |
|                                     |                  |                                         |                            |
|                                     |                  |                                         |                            |
|                                     |                  |                                         |                            |
|                                     |                  |                                         |                            |
|                                     |                  |                                         |                            |
|                                     |                  |                                         |                            |
|                                     |                  |                                         |                            |
|                                     |                  | ( Death 1                               | Personal Connect I Units 1 |
|                                     |                  | Kack                                    | hecover Lancel Help        |

6. Pri završenom recovery-u pokrenuti **Exchange System Managemet**. Pozicioniramo se na ime servera te odaberemo **NEW > Recovery Storage Group** 

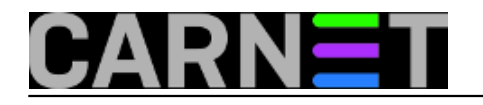

| 🚔 Exchange System Manager                           |                        |
|-----------------------------------------------------|------------------------|
| 🔁 Eile Action View Window Help                      | _8×                    |
|                                                     |                        |
| First Organization (Exchange) First Organization (E | xchange)               |
| Name                                                |                        |
| Global Settings                                     |                        |
| Eirch Administrative Gro                            |                        |
| Administrative Grou                                 | ps                     |
|                                                     |                        |
| Start Mailbox Management Process                    |                        |
| T- New                                              | Storage Group          |
| ± All Tasks                                         | Recovery Storage Group |
|                                                     |                        |
| 🕀 🔁 Folder New Window from Here                     |                        |
| E-Dols                                              |                        |
| Copy                                                |                        |
| Copy                                                |                        |
| Delete                                              |                        |
| Refresh                                             |                        |
| Properties                                          |                        |
| Help                                                |                        |
| Create a new storage group to recover a gatapase    |                        |

Otvara se novi prozor gdje odabiremo postavke Recovery Storage Groupe 7.

| Internet water the second    |                                                                     |
|------------------------------|---------------------------------------------------------------------|
| on:                          |                                                                     |
| hsrvr\Recovery Storage Group | Browse                                                              |
|                              |                                                                     |
| hsrvr\Recovery Storage Group | Browse                                                              |
|                              |                                                                     |
| latabase pages               |                                                                     |
| ging                         |                                                                     |
|                              |                                                                     |
|                              |                                                                     |
|                              | on:<br>hsrvr\Recovery Storage Group<br>hsrvr\Recovery Storage Group |

Copyright ©2003.-2017. CARNet. Sva prava pridržana. Mail to portal-team(at)CARNet.hr

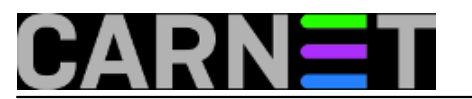

8. Na Recovery Storage Group desni klik pa odabrati **Add Database to Recover** nakon čega nam se otvara novi prozor

|                     | Mailbox Store (WINDOW52003) Properties                    | <u>? ×</u> |            |
|---------------------|-----------------------------------------------------------|------------|------------|
| File Action Vie     | General Database Details                                  |            | _ 년 시      |
|                     | Exchange database:                                        |            |            |
| Exchange2003 (Exc   | ery Storage Group\Mailbox Store (WINDOWS2003).edb         | wse        |            |
| Global Settings     | Exchange streaming database:                              |            | 1          |
| Administrative      | C:\Program Files\Exchsrvr\Recovery Storage Group\Mai Brog | Mse        | this view. |
| E Server            | Maintenance interval                                      |            |            |
| E- WI               | Run daily from 11:00 PM to 3:00 AM                        | omize      |            |
|                     | Time of last full backup:                                 |            |            |
| •                   | Time of last incremental backup:                          |            |            |
| Routing     Folders | nine orijasi incremental backup.                          | <u> </u>   |            |
| E D Tools           | Do not mount this store at statiup                        |            |            |
|                     | Inis database can be overwritten by a restore             |            |            |
|                     |                                                           |            |            |
|                     |                                                           |            |            |
| j                   | OK Cancel Arriv                                           | Help       |            |
|                     |                                                           | nap        |            |

U ovom koraku moramo pripaziti da se baza koja će se kreirati zove isto kao i ona koju smo vratili iz recovery-a. Obavezno označiti na dnu ekrana **This database can be overwritten by a restore** 9. Pod Recovered Storage Group odaberemo Mailboxes, odaberemo mailbox koji želimo vratiti, na njega kliknemo desnu tipku miša te odaberemo **Exchange Tasks**.

| Mailboxes             |                     |           |             |                   |         |
|-----------------------|---------------------|-----------|-------------|-------------------|---------|
| Mailbox               | Last Logged on By   | Size (KB) | Total Items | Last Logon Time   | Last Lo |
| 🔚 SMTP (LAB3-{F       | NT AUTHORITY\SYSTEM | 0         | 0           | 6/22/2009 10:54   | 6/26/20 |
| 🔠 System Attend       | NT AUTHORITY\SYSTEM | 0         | 0           | 6/22/2009 10:59   | 6/26/20 |
| 🔠 SystemMailbox       | NT AUTHORITY\SYSTEM | 361       | 401         | 6/22/2009 10:54   | 6/26/20 |
| 🔠 UserA3              | NT AUTHORITY\SYSTEM | 4         | 3           | 6/16/2009 1:58 AM | 6/16/20 |
| 📇 UserB3              |                     | 2         | 1           |                   |         |
| 📇 UserC3              |                     | 2         | 1           |                   |         |
| User                  | Tasks               | 2         | 1           |                   |         |
| User                  | HUSION HE           | 2         | 1           |                   |         |
| 🔚 User 🛛 <u>H</u> elp |                     | 2         | 1           |                   |         |

#### 10. Odaberemo Recover Mailbox Data i pritisnemo Next

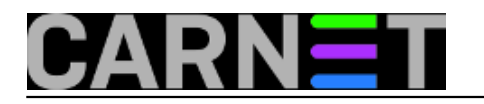

| Exchange Task Wizard                                                                                        |                                                      |          |
|----------------------------------------------------------------------------------------------------|------------------------------------------------------|----------|
| Available Tasks<br>The following is a list of tasks that can b<br>objects. Select the desired task and pres | e applied to one or more of the selected<br>ss Next. |          |
| Select a task to perform:                                                                                   |                                                      | -        |
| Recover Mailbox Data                                                                                        |                                                      |          |
|                                                                                                    |                                                      |          |
|                                                                                                    |                                                      |          |
|                                                                                                    |                                                      |          |
| J                                                                                                    |                                                      |          |
| Merge or copy mailbox items to selecte                                                                      | ed user's current mailbox                            |          |
|                                                                                                    |                                                      |          |
| 2                                                                                                    |                                                      |          |
|                                                                                                    |                                                      |          |
|                                                                                                    |                                                      | <u>.</u> |

11. Izaberemo između opcije **Merge** ili **Copy**, ovisi što želimo sa podacima napraviti. Odabrao sam odabrao Merge kako ne bih izgubio mailove koje sam dobio u međuvremenu.

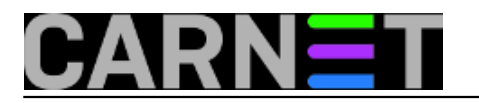

# **Data Protection Manager 2010: spašavanje obrisanog mailbo** Published on sys.portal (https://sysportal.carnet.hr)

| ( | Choose how to recover the data from the restored database.                                                                                                    |
|---|----------------------------------------------------------------------------------------------------|
| ( | • Merge Data                                                                                                    |
|   | Recovers data to the destination mailbox store by merging data into the user's curren<br>mailbox.                                                                                                    |
| ţ | C <u>C</u> opy Data                                                                                                    |
|   | Recovers data to the destination mailbox store by copying data into a recovered data<br>folder created in the user's current mailbox.                                                                           |
| Ē | Additional Information                                                                                                    |
|   | Use this option to add items from the recovery database to the current mailbox.<br>Duplicate items will be detected and will not be merged. Folders not already present in the current mailbox will be created. |
|   |                                                                                                    |
|   |                                                                                                    |

12. Odaberemo *Next* i pričekamo da se podaci prekopiraju. Ovaj proces traje ovisno o veličini mailboxa.

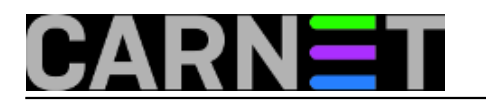

| Object    | State                             | %     | Duration (sec) | Statu: |
|-----------|-----------------------------------|-------|----------------|--------|
| 🕑 UserB3  |                                   | 100 % | 0:04           | The o  |
| 📕 UserC3  | Connecting to source server.      | 0%    | 0:05           |        |
| 🕑 UserD 3 |                                   | 100 % | 0:03           | The c  |
| 📕 UserE3  | Connecting to destination server. | 0%    | 0:05           |        |
| ⊗ UserF3  |                                   | 100 % | 0.171          | The c  |
|           |                                   |       |                | 1024   |
| 1         |                                   |       |                | •      |

Da smo napravili dobar posao potvrđuje slijedeća slika. 13.

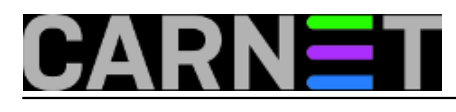

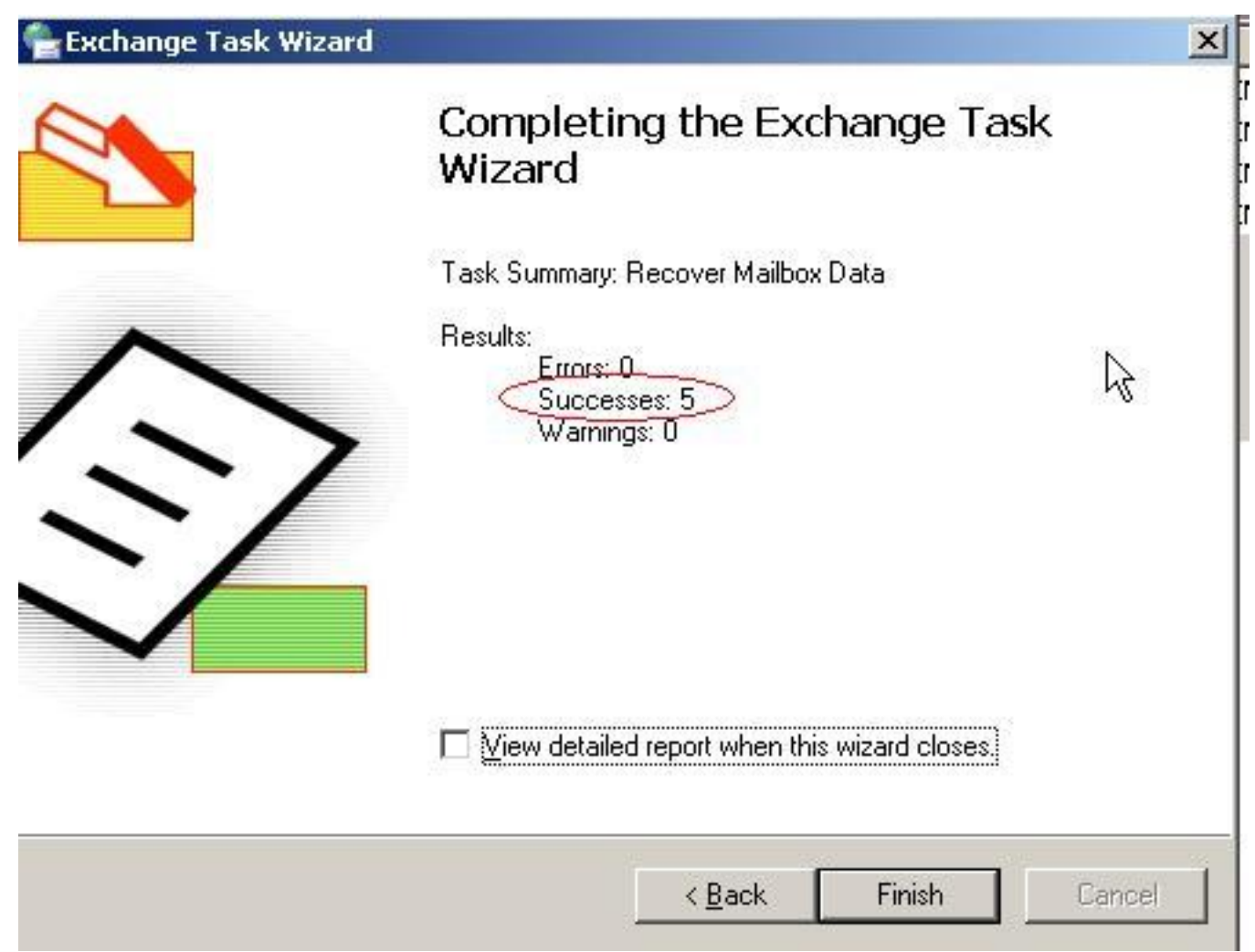

Ovime je završen postupak vraćanja obrisanog mailboxa.

ned, 2012-02-26 08:25 - Ivan Sokač**Vijesti:** <u>Windows</u> [2] **Kategorije:** <u>Servisi</u> [3] **Vote:** 0

No votes yet

Source URL: https://sysportal.carnet.hr/node/945

#### Links

- [1] http://www.microsoft.com/en-us/server-cloud/system-center/trial.aspx
- [2] https://sysportal.carnet.hr/taxonomy/term/12
- [3] https://sysportal.carnet.hr/taxonomy/term/28